# Linux pwn入门教程之环境配置

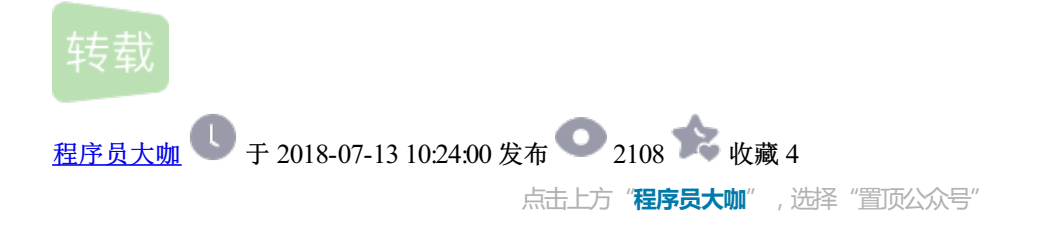

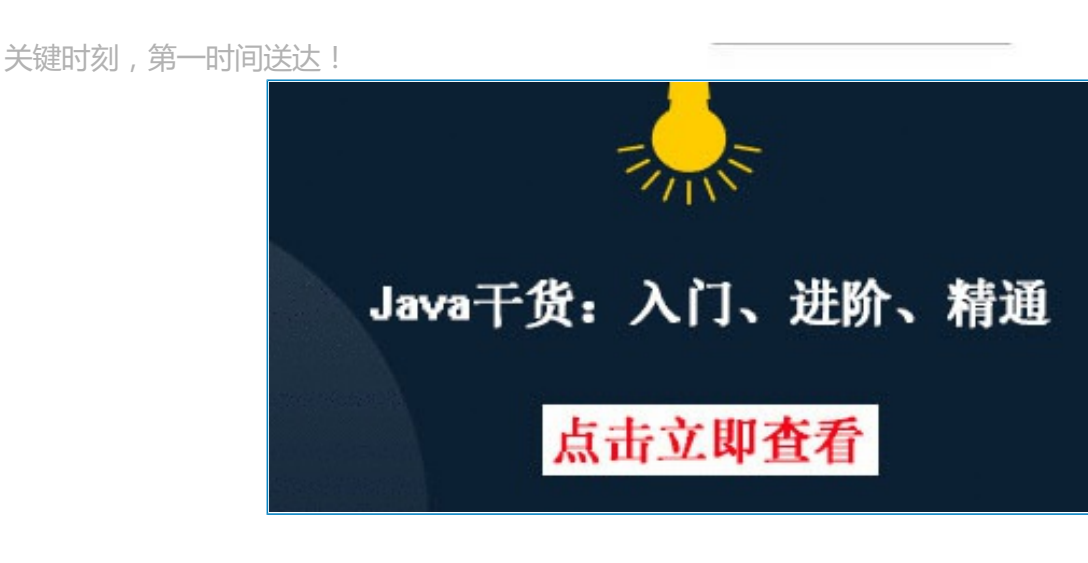

#### 前言

作为一个毕业一年多的辣鸡CTF选手,一直苦于pwn题目的入门难,入了门更难的问题。本来网上关于pwn的资料就比较零散,而且经常会碰到 师傅们堪比解题过程略的writeup和没有注释,存在大量硬编码偏移的脚本,还有练习题目难找,调试环境难搭建,GDB没有IDA好操作等等问 题。作为一个老萌新(雾),决定依据Atum师傅在i春秋上的pwn入门课程中的技术分类,结合近几年赛事中出现的一些题目和文章整理出一份自 己心目中相对完整的Linux pwn教程。

本系列教程仅针对i386/amd64下的Linux pwn常见的pwn手法,如栈,堆,整数溢出,格式化字符串,条件竞争等进行介绍。为了方便和我一样 的萌新们进行学习,所有环境都会封装在docker镜像当中,并提供调试用的教学程序,来自历年赛事的原题和带有注释的python脚本。教程欢 迎各位师傅吐槽,若对题目和脚本的使用有不妥之处,会在当事师傅反馈之后致歉并应要求进行处理。

## docker容器的使用与简单操作

在搭建环境之前我们需要准备一个装有docker的64位Linux系统,内核版本高于3.10(可以通过uname -r查看),可以运行在实体机或者是虚拟机中。关于docker的安装与启动此处不再赘述,读者可以根据自己的Linux发行版本自行搜索。此处提供两个链接,供Ubuntu和Kali使用者参考:

Kali: 《kali Rolling安装docker》http://www.cnblogs.com/Roachs/p/6308896.html Ubuntu: 《Ubuntu 16.04安装Docker》http://blog.csdn.net/qq\_27818541/article/details/73647797

在成功安装了docker并验证其可用性后,我们就可以定制自己的实验用容器了。这部分内容可以在各个地方找到教程,且与pwn的学习不相关, 此处不再赘述。为了方便实验,我把实验环境打包成了几个容器快照,可以直接导入成镜像使用。

导入成功后使用命令docker images会看到镜像仓库中出现了一个新的镜像。

| <pre>root@kali:~# docker REPOSITORY ubuntu/17.04.amd64</pre> | images<br>TAG<br>latest | IMAGE ID<br>876674af8eed | CREATED COMPLEX 0<br>16 seconds ago | SIZE<br>675MB |
|--------------------------------------------------------------|-------------------------|--------------------------|-------------------------------------|---------------|
| 运行docker run                                                 | -it -p 23946:23         | 946 ubuntu/17.0          | )4.amd64 /bin/b                     | ash           |

就可以以这个镜像创建一个容器,开启一个shell,并且将IDA调试服务器监听的23946端口转发到本地的23946端口。

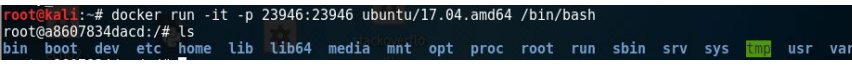

通过命令docker container ls -a 我们发现容器列表里多了一个刚刚创建的容器,并且被赋予了一个随机的名字,在我的实验中它是 nostalgic raman。

我们可以通过命令

docker container rename nostalgic\_raman ubuntu.17.04.amd64

把这个容器重命名为ubuntu.17.04.amd64或者其他你认为合适的名字。

| root@kali:~# docker                | container rename nos<br>container ls -a | talgic_raman ubuntu.       | 17.04.amd64                     |                   |                          |
|------------------------------------|-----------------------------------------|----------------------------|---------------------------------|-------------------|--------------------------|
| CONTAINER ID docker                | IMAGEiner ls -a                         | COMMAND                    | CREATED                         | STATUS            | PORTS                    |
| a8607834dacd<br>ubuntu.17.04.amd64 | ubuntu/17.04.amd64                      | "/bin/bash"<br>"/bin/bash" | 4 minutes ago<br>20 seconds ago | Up About a minute | 0.0.0.0:23946->23946/tcp |

使用

docker exec -it ubuntu.17.04.amd64 /bin/bash

我们可以打开目标容器的一个新的bash shell。这使得我们在后续的调试中可以在容器中启动IDA调试服务器并用socat部署pwn题目。

root@kall:∽# docker exec -it ubuntu.17.04.amd64 /bin/bash root@658a2deff87f:/# ls bin boot dev etc home lib lib64 media mnt opt proc root run sbin srv sys tmms usr var

此外,可以使用docker container cp命令在docker容器内外双向传输文件等等。需要注意的是,对容器的各种操作需要在容器运行时进行,若 容器尚未运行(运行docker container ls未显示对应容器),需使用命令docker start运行对应容器。此外,若同时运行多个容器,为了避免端口冲 突,在启动容器时,可以将命令docker run -it -p 23946:23946 ubuntu/17.04.amd64 /bin/bash 中的第一个端口号23946改为其他数字。

## IDA的简单使用及远程调试配置

成功搭建了docker环境之后,我们接下来熟悉一下IDA和IDA的远程调试环境搭建。首先我们在IDA所在的文件夹的dbgsrv文件夹下找到需要的调 试服务器linux\_server(32位)和linux\_serverx64(64位)并复制到kali中。

#### :) > tools > IDA6.8Plus > dbgsrv

| 名称                       | 修改日期            | 类型     | 大小     |
|--------------------------|-----------------|--------|--------|
| android_server           | 2015/4/13 18:35 | 文件     | 512 KB |
| android_server_nonpie    | 2015/4/13 18:35 | 文件     | 496 KB |
| armlinux_server          | 2015/4/13 18:35 | 文件     | 649 KB |
| armuclinux_server        | 2015/4/13 18:35 | 文件     | 877 KB |
| 🗟 ida_kdstub.dll         | 2015/4/13 18:35 | 应用程序扩展 | 5 KB   |
| linux_server             | 2015/4/13 18:00 | 文件     | 636 KB |
| linux_serverx64          | 2015/4/13 18:00 | 文件     | 642 KB |
| 🗋 mac_server             | 2015/4/13 18:35 | 文件     | 568 KB |
| mac_serverx64            | 2015/4/13 18:35 | 文件     | 593 KB |
| 📧 win32_remote.exe       | 2015/4/13 18:35 | 应用程序   | 467 KB |
| win64_remotex64.exe      | 2015/4/13 18:35 | 应用程序   | 614 KB |
| wince_remote_arm.dll     | 2015/4/13 18:35 | 应用程序扩展 | 420 KB |
| wince_remote_tcp_arm.exe | 2015/4/13 18:35 | 应用程序   | 405 KB |

然后使用命令

dockercontainercplinux\_server ubuntu.17.04.i386:/root/linux\_server

将linux\_server复制到32位容器中的/root目录下。此时我们登录容器可以看到linux\_server,运行该server会提示正在监听23946端口。

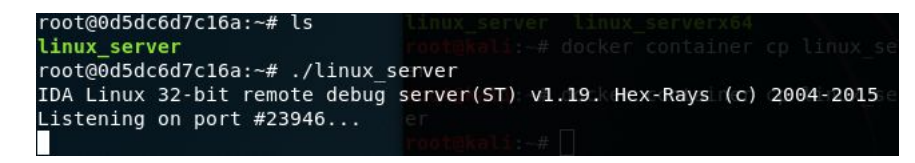

接着我们打开32位的ida,载入一个后面会用于演示堆漏洞的程序heapTest\_x86,在左侧的Functions window中找到main函数,随便挑一行代码按F2下一个断点。然后通过Debugger->Process options...打开选项窗口设置远程调试选项。

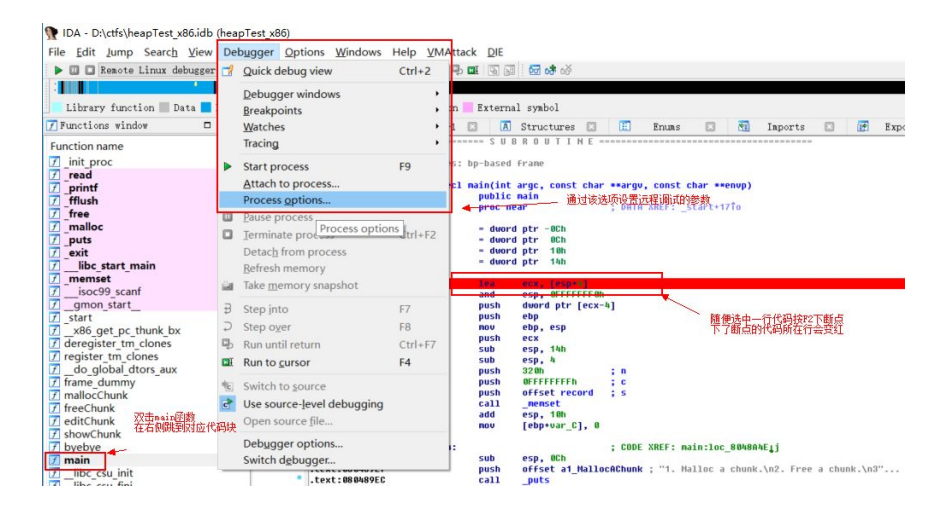

在弹出的选项窗口中配置Hostname为kali的ip地址,Port为容器映射到kali中的端口。

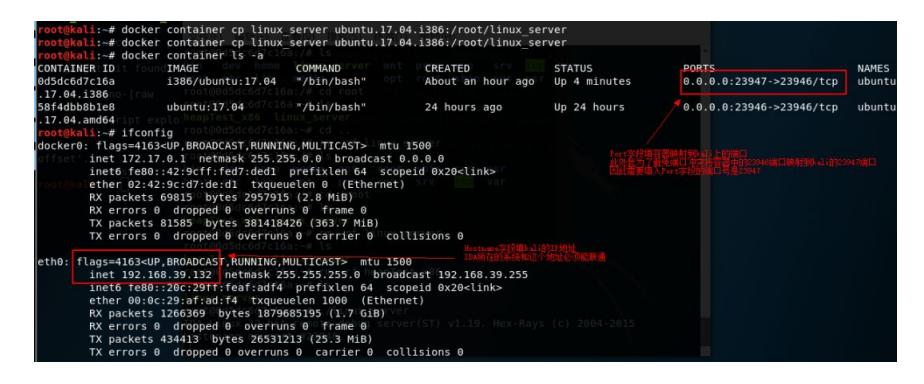

| Debug | application | setup: | linux |
|-------|-------------|--------|-------|
|       |             |        |       |

 $\times$ 

| Application               | heapTest_x86                  | ×      |
|---------------------------|-------------------------------|--------|
| <u>I</u> nput file        | heapTest_x86                  | ×      |
| Directory                 |                               | ×      |
| <u>P</u> arameters        |                               | $\sim$ |
| <u>H</u> ostna <b>n</b> e | 192.168.39.132 × Port 23947 × |        |
| Pass <u>w</u> ord         | ✓                             |        |

填好后点击OK,按快捷键F9运行程序。若连接正常可能提示Input file is missing:xxxx,一路OK就行,IDA会将被调试的文件复制到服务器所在 目录下,然后汇编代码所在窗口背景会变成浅蓝色并且窗口布局发生变化。若IDA僵死一段时间后跳出Warning窗口,则需要检查IDA所在机器 与kali是否能ping通,容器对应端口是否映射,参数是否填错等问题。

调试器连接成功后我们就可以使用各种快捷键对目标程序进行调试,常用的快捷键有下断点/取消断点 F2,运行程序F9,单步跨过函数F8,单 步进入函数F7,运行到选中位置F4等等。在调试模式下主要使用到的窗口有汇编窗口 IDA View-EIP,寄存器窗口General registers,栈窗口 Stack view,内存窗口Hex View,系统日志窗口Output window等。

切回到kali,我们会看到随着程序运行,运行调试服务器的shell窗口会显示出新的内容

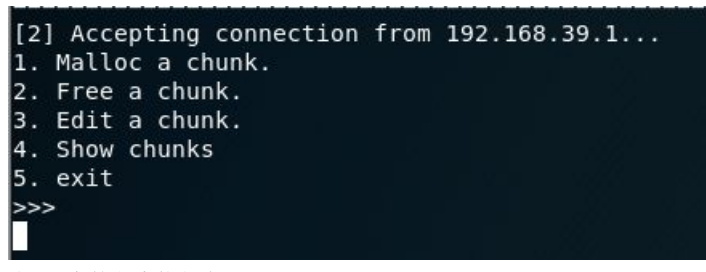

当IDA中的程序执行完

call isoc99 scanf

或者类似的等待输入的指令后会陷入阻塞状态,F4,F7,F8,F9等和运行相关的快捷键都不生效。此时我们可以在shell中输入内容,IDA中的 程序即可恢复执行。

#### 使用pwntools和IDA调试程序

在上一节中我们尝试了使用IDA配置远程调试,但是在调试中我们可能会有一些特殊的需求,比如自动化完成一些操作或者向程序传递一些包含 不可见字符的地址,如P(0x08048350)。这个时候我们就需要使用脚本来完成此类操作。我们选用的是著名的python库pwntools。 pwntools库 可以使用pip进行安装,其官方文档地址为http://docs.pwntools.com/en/stable/。在本节中我们将使用pwntools和IDA配合调试程序。

首先我们在kali中安装pwntools,安装完成后输入python进入python环境,使用from pwn import \* 导入pwntools库。

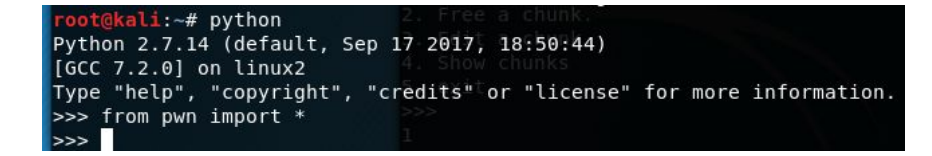

使用docker exec在32位的容器中新开一个bash shell,跳转到heapTest\_x86所在目录/root,查看容器的IP地址,然后执行命令

socattcp-listen:10001,reuseaddr,fork EXEC:./heapTest\_x86,pty,raw,echo=0

将heapTest\_x86的IO转发到10001端口上。

|              |                |               |        |          | roo     | t@dd241a9  | ea512: ~    |                     |          | 0        |      | ×   |
|--------------|----------------|---------------|--------|----------|---------|------------|-------------|---------------------|----------|----------|------|-----|
| File         | Edit           | View          | Search | Terminal | Help    |            |             |                     |          |          |      |     |
| root<br>ty,r | @dd24<br>aw,eo | la9ea<br>ho=0 | 512:~# | socat t  | cp-list | ten:10001, | , reuseaddr | , fork <sup>2</sup> | EXEC:./I | heapTest | _x86 | ō,p |
|              |                |               |        |          |         |            |             |                     |          |          |      |     |

我们可以看到我的容器中的IP地址是172.17.0.2。回到python中,使用io = remote("172.17.0.2", 10001)打开与heapTest\_x86的连接。

| >>> | io_=_remote("172.17.0.3",  | 0001)G.MULTICAST> mtu  | 1500             |
|-----|----------------------------|------------------------|------------------|
| [X] | Opening connection to 172. | 7.0.3 on port 10001    |                  |
| [×] | Opening connection to 172. | 7.0.3 on port 10001: T | rying 172.17.0.3 |
| [+] | Opening connection to 172. | 7.0.3 on port 10001: D | one              |

这个时候我们返回到IDA中设置断点。需要注意的是此时heapTest\_x86已经开始运行,我们的目标是附加到其运行的进程上,所以我们需要把断点设置在call \_\_\_\_isoc99\_scanf等等待输入的指令运行顺序之后,否则由于计算机的运行速度,我们的断点将会因为已经目标指令已经执行完而失效,达不到断下来的效果。

| N    | Del | bugger Options Windows                                             | Help ⊻M     | Attack DIE    |                             |             |           |        |         |            |       |            |         |  |
|------|-----|--------------------------------------------------------------------|-------------|---------------|-----------------------------|-------------|-----------|--------|---------|------------|-------|------------|---------|--|
| ər   | -8  | Quick debug view                                                   | Ctrl+2      | 4 III 19 19   | 리 · <b>6의 63</b> 66         |             |           | -      |         |            |       |            |         |  |
| 1    |     | <u>D</u> ebugger windows<br><u>B</u> reakpoints<br><u>W</u> atches | •<br>•<br>• | n Extern      | al symbol<br>Structures 🖸   | E           | Enuns     |        | 87      | Imports    |       | ( <b>†</b> | Exports |  |
|      |     | Tracing                                                            | •           | push          | dword ptr [ecx-             | 41          |           |        |         |            |       |            |         |  |
|      |     | Start process                                                      | F9          | push          | ebp                         | 10          |           |        |         |            |       |            |         |  |
|      |     | Attach to process                                                  |             | push          | ecx esp                     |             |           |        |         |            |       |            |         |  |
|      |     | Process option Attach the de                                       | bugger to a | a running pro | cess h h                    |             |           |        |         |            |       |            |         |  |
|      |     | Pause process                                                      |             | push          | 32 0h                       | ; n         |           |        |         |            |       |            |         |  |
|      |     | Jerminate process                                                  | Ctrl+F2     | push          | OFFFFFFFFh                  | ; c         |           |        |         |            |       |            |         |  |
|      |     | Detach from process                                                |             | call          | _memset                     |             |           |        |         |            |       |            |         |  |
|      |     | Befresh memory                                                     |             | add           | esp, 10h<br>[ebp+var C], 0  |             |           |        |         |            |       |            |         |  |
|      | ù.  | Take memory snapshot                                               |             | -             |                             |             | NOFE      |        | 0.01.04 | 15.1       |       |            |         |  |
|      | ਜ   | Step into                                                          | F7          | sub           | esp, OCh                    | ,           | ANEF. Ha  | 10.100 | 00400   | 461)       |       |            |         |  |
|      | 5   | Step over                                                          | ER          | push          | offset a1_Hallo             | cAChunk     | ; "1. Ma  | lloc a | chunk   | .\n2. Free | a chu | ink.\n     | 3"      |  |
| 1    |     | Run until return                                                   | Ctrl+F7     | add           | esp, 10h                    |             |           |        |         |            |       |            |         |  |
|      | mI  | Run to curror                                                      | EA          | sub           | eax, ds:stdoute<br>esp, 8Ch | GCLIBC      | 2_0       |        |         |            |       |            |         |  |
|      |     | Kun to <u>C</u> urson                                              | 14          | push          | eax                         | ; stre      | an        |        |         |            |       |            |         |  |
| 1    | 10  | Switch to source                                                   |             | add           | esp, 10h                    |             |           |        |         |            |       |            |         |  |
|      | ď   | Use source-level debugging                                         |             | sub           | esp, 8                      |             |           |        |         |            |       |            |         |  |
|      |     | Open source file                                                   |             | push          | eax, [epp+oar_c             | ,<br>,      |           |        |         |            |       |            |         |  |
|      |     | Debugger options                                                   |             | push          | offset aD                   | ; "%d"      |           |        |         |            |       |            |         |  |
|      |     | Switch debugger                                                    |             | add           | esp. 10                     |             |           |        |         |            |       |            |         |  |
| - 14 | -   | • .text:08048A1C                                                   |             | CRD           | eax, [ebp+var_C<br>eax, 5   | ]<br>: swit | ch 6 case | s      |         |            |       |            |         |  |

选择Debugger->Attach to process...,附加到./heapTest\_x86的进程上。

| 👧 Choose p  | process to attach to                                 | × |
|-------------|------------------------------------------------------|---|
| ID          | Name                                                 |   |
| 1           | [32] /bin/bash                                       |   |
| 11          | [32] /bin/bash                                       |   |
| 49          | [32] /bin/bash                                       |   |
| 61          | [32] socat tcp-listen:10001,fork EXEC:./heapTest_x86 |   |
| 62          | [32] socat tcp-listen:10001,fork EXEC:./heapTest_x86 |   |
| 63          | [32] ./heapTest_x86                                  |   |
|             |                                                      |   |
|             | OK Cancel Search Help                                |   |
| Line 6 of 6 |                                                      |   |

此时EIP将指向vdso中的pop ebp指令上。

| II 🗐 | DA View-EIP             |         |     | <br>8 |
|------|-------------------------|---------|-----|-------|
|      | [vdso]:F7F4CDC6         | db 34h  | ; 4 | _     |
|      | [vdso]:F7F4CDC7         | db ØCDh | -   |       |
|      | [vdso]:F7F4CDC8         | db 80h  | : . |       |
| _    | [vdso]:F7F4CDC9         | ;       |     | <br>  |
| EIP  | [vdso]:F7F4CDC9         | pop     | ebp |       |
| •    | [vdso]:F7F4CDCA         | рор     | edx |       |
|      | [vdso]:F7F4CDCB         | pop     | ecx |       |
| •    | [vdso]:F7F4CDCC         | retn    |     |       |
|      | [vdso]:F7F4CDCC         | ;       |     | <br>  |
|      | [vdso]:F7F4CDCD         | db 98h  | ÷   |       |
|      | [vdso]:F7F4CDCE         | db 98h  | ;   |       |
|      | [vdso]:F7F4CDCF         | db 90h  | -   |       |
|      | [vdso]:F7F4CDD0         | db 90h  | ÷   |       |
|      | [vdso]:F7F4CDD1         | db ØEBh | ;   |       |
|      | [vdso]:F7F4CDD2         | db 8Dh  |     |       |
|      | [vdso]:F7F4CDD3         | db 98h  | ;   |       |
|      | [vdso]:F7F4CDD4         | db 90h  | 1   |       |
|      | [vdso]:F7F4CDD5         | db 90h  |     |       |
|      | [vdso]:F7F4C006         | 0D 900  | -   |       |
|      |                         | db 900  |     |       |
|      | [vds0]:F7F4CD08         | db 0.0b | 1   |       |
|      | [vdso]:F7F46009         | db 0.05 | 1   |       |
|      | [udso]:F7F4CDDR         | db 0.0b | :   |       |
|      | [udso] F7FACDDC         | db 0.8b |     |       |
|      | Ludsol F7FACDDD         | db 98b  | 1   |       |
|      | [udso] F7FACDDE         | db 08h  | -   |       |
|      | [udsol:F7F4CDDF         | db 98h  | -   |       |
|      | [udso]:F7F4CDE8         | db 58b  | - x |       |
|      | [udso]:F7F4CDE1         | db ØBSh |     |       |
|      | Leadelet to the to be t |         |     |       |

这几行指令实际上是执行完sys\_read后的指令,此处我们不需要关心它,直接按F9,选中标志会消失。

回到python窗口,我们使用pwntools的recv/send函数族来与运行中的heapTest\_x86进行交互。首先输入io.recv(),我们发现原先会在shell窗口 出现的菜单被读出到python窗口里了。

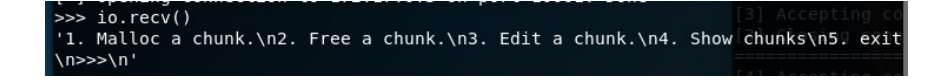

同样的,我们通过io.send()也可以向这个进程传递输入。我们使用io.send('1')告诉这个进程我们要选择选项1。这个时候我们切换到IDA窗口,发现IDA还是处于挂起状态,这是为什么呢?

回想一下我们通过shell与这个进程交互的时候,输入选项后需要按回车键以"告诉"这个进程我们的输入结束了。那么在这里我们同样需要再发送 一个回车,所以我们再执行io.send("),切换到IDA窗口就会发现EIP停在了熟悉的程序领空。这时候我们再使用IDA的快捷键就可以进行调试, 随心所欲地观察进程的内存,栈,寄存器等的状态了。当然,我们也可以直接使用io.sendline(),就可以直接在输入的结尾自动加上"了。

| 📑 ID   | A View-EIP                                                                                                    |                                    |                                                                                                    |                       | 8                  | ×  |
|--------|----------------------------------------------------------------------------------------------------|------------------------------------|----------------------------------------------------------------------------------------------------|-----------------------|--------------------|----|
| EIP    | .text:08048A08<br>.text:08048A0B<br>.text:08048A0C<br>.text:08048A11<br>.text:08048A16                                     | lea<br>push<br>push<br>call<br>add | eax, [ebp+var_C]<br>eax<br>offset aD ; "%d"<br>isoc99_scanf<br>esp, 10h                                                                                     |                       |                    | ^  |
|        | .text:08048A19<br>.text:08048A1C<br>.text:08048A1F<br>.text:08048A21<br>.text:08048A28<br>text:08048A28                    | mov<br>cmp<br>ja<br>mov<br>jmp     | eax, [ebp+var_C]<br>eax, 5 ; switch 6 cases<br>short loc_8048A4D ; jumptable 08048A28 defa<br>eax, ds: <mark>bff_8048C40[eax*4]</mark><br>eax ; switch jump | ult                   | ca                 | 1: |
| ••     | .text:08048A2A<br>.text:08048A2A<br>.text:08048A2A<br>.text:08048A2A<br>.text:08048A2A<br>.text:08048A2F                   | ,<br>loc_8044<br>call<br>jmp       | 3A2A: ; CODE XREF: main+73îj<br>; DATA XREF: .rodata:<br>mallocChunk ; jumptable 08048A28 case<br>short loc_8048A4E                                         | <mark>804</mark><br>1 | 8C4                |    |
| →•<br> | .text:08048031<br>.text:08048031<br>.text:08048031<br>.text:08048031<br>.text:08048031<br>.text:08048031<br>.text:08048036 | ;<br>loc_804<br>call<br>jmp        | 3A31: ; CODE XREF: main+73îj<br>; DATA XREF: _rodata:<br>FreeChunk ; jumptable 08048A28 case<br>short loc_8048A4E                                           | <mark>804</mark><br>2 | <mark>3 C 4</mark> |    |
|        | .text:08048A38<br>.text:08048A38<br>00000A21 08048A21                                                                      | ;;<br>: main+60                    | (Synchronized with EIP)                                                                                                    |                       |                    | ~  |

在上图的状态中,我们在python中再次输入io.recv(),发现并没有读取到输出,并且python处于阻塞状态。这是因为程序此时没有输出可读取。 我们在IDA中按F8到call mallocChunk一行,此时按F7进入函数,在函数中运行到call \_fflush的下一行,就会发现python的阻塞状态解除了。

当我们希望结束调试时,应该使用io.close()关闭掉这个io。否则下一次试图attach时会发现有两个./heapTest\_x86进程。在IDA中按Ctrl+F2即可 退出调试模式。

作者: Tangerine@SAINTSEC

https://bbs.ichunqiu.com/thread-42239-1-1.html

程序员大咖整理发布,转载请联系作者获得授权

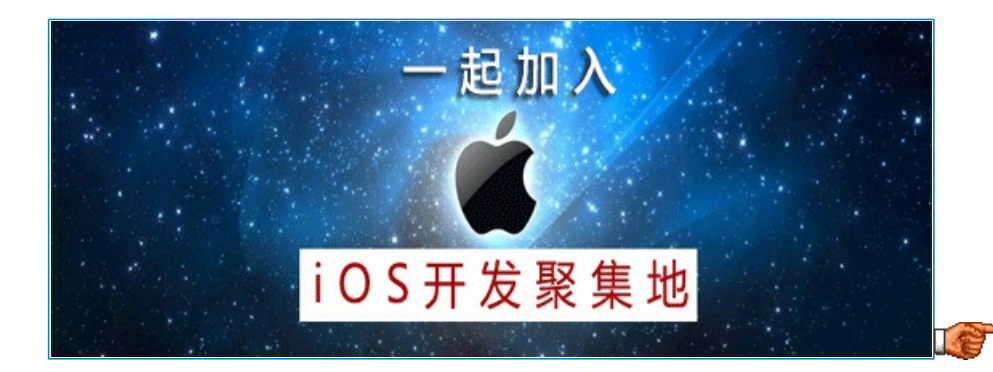

【点击成为源码大神】